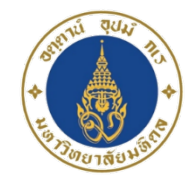

#### 3. การประเมินสมรรถนะ

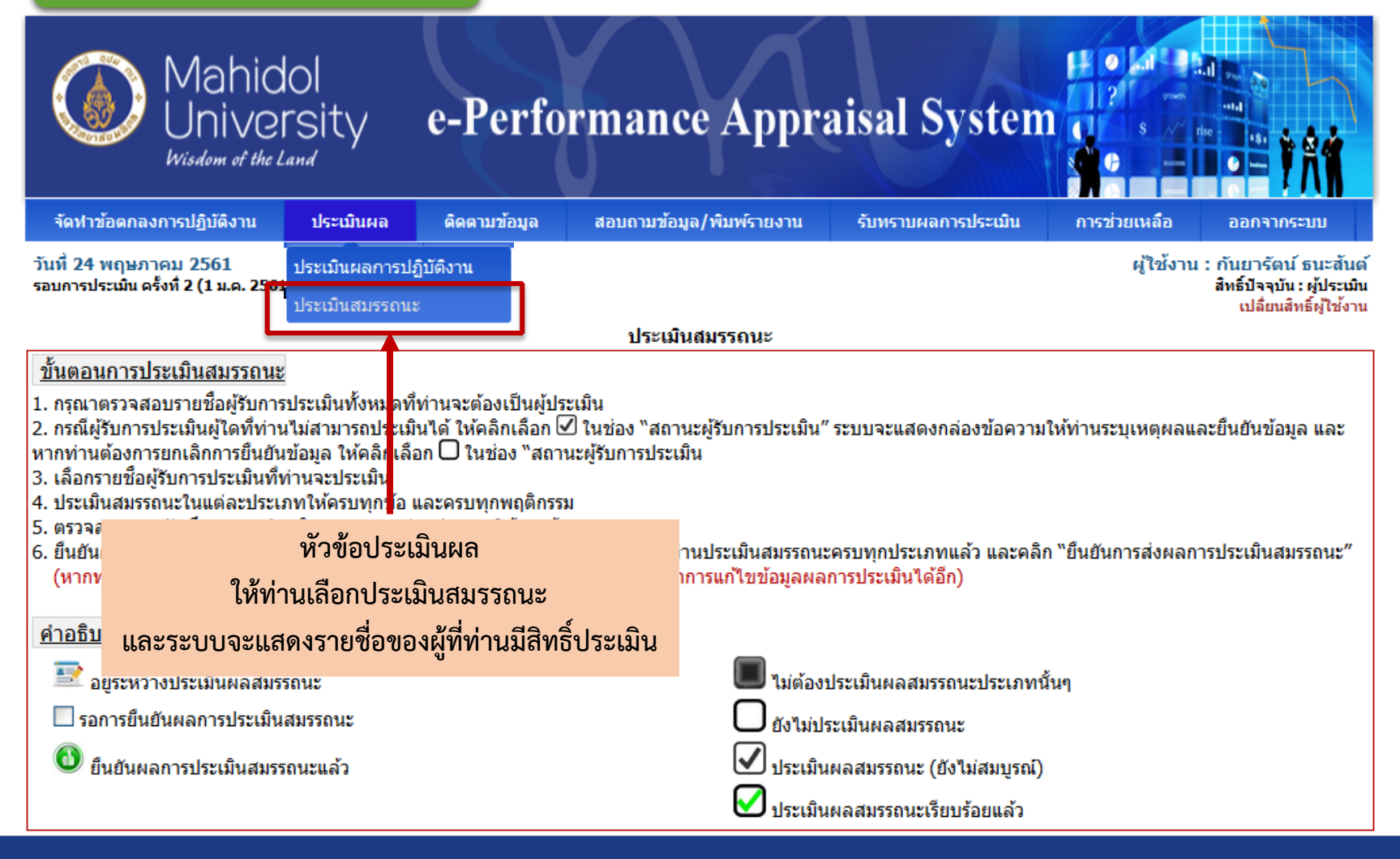

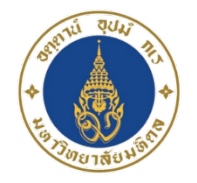

JUNIO

### เมนูและการใช้งาน

#### 3. การประเมินสมรรถนะ

ประเมินสมรรถนะ

- <u>ขั้นตอนการประเมินสมรรถนะ</u>
- 1. กรุณาตรวจสอบรายชื่อผู้รับการประเมินทั้งหมดที่ท่านจะต้องเป็นผู้ปร<u>ะเ</u>มิน

2. กรณีผู้รับการประเมินผู้ใดที่ท่านไม่สามารถประเมินได้ ให้คลิกเลือก 🗹 ในช่อง "สถานะผู้รับการประเมิน″ ระบบจะแสดงกล่องข้อความให้ท่านระบุเหตุผลและยืนยันข้อมูล และหากท่านต้องการยกเลิกการยืนยันข้อมูล ให้คลิกเลือก 🗋 ในช่อง "สถานะผู้รับการประเมิน

- เลือกรายชื่อผู้รับการประเมินที่ท่านจะปร<sup>ะ</sup>เมิน
- 4. ประเมินสมรร<sup>ั</sup>ดนะในแต่ละประเภทให้ครบทุกข้อ และครบทุกพฤติกรรม
- 5. ตรวจสอบและบันทึกผลการประเมินสมรรถนะแต่ละประเภทให้ครบถ้วน

์ (หากท่านทำการยืนยันการส่งผลการประเมินสมรรถนะเรียบร้อยแล้ว จะไม่สามารถทำการแก้ไขข้อมูลผลการประเมินได้อีก)

#### <u>ศำอธิบายสัญลักษณ์</u>

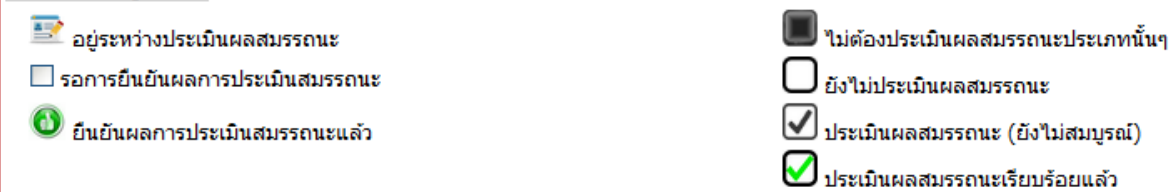

|                  | รายชื่อผู้รั     | บการประ      | ເມີນ                             |                                     |                      |                                           |                                         |                         |                                                      |
|------------------|------------------|--------------|----------------------------------|-------------------------------------|----------------------|-------------------------------------------|-----------------------------------------|-------------------------|------------------------------------------------------|
|                  | เลือก<br>ทั้งหมด | สำดับ<br>ที่ | ชื่อ-นามสกุล                     | ตำแหน่ง                             |                      | ประเภทสมรรถนะ                             |                                         | สถานะการ<br>ยืนยันผลการ | สถานะผู้รับ<br>การประเมิน                            |
|                  |                  |              |                                  |                                     | สมรรถนะหลัก          | สมรรถนะเฉพาะ                              | สมรรถนะทาง                              | ประเมิน                 |                                                      |
|                  |                  |              |                                  |                                     | (Core<br>Competency) | ตามสายอาชิพ<br>(Functional<br>Competency) | การบริหาร<br>(Managerial<br>Competency) |                         | <ul> <li>ประเมณ เม เพ</li> <li>ประเม่นได้</li> </ul> |
|                  | <b>2</b>         |              | <u>น.ส.กันยารัตน์ ธนะสันต์</u>   | นักทรัพยากรบุคคล                    | $\checkmark$         | $\checkmark$                              |                                         |                         |                                                      |
| ล็กที่ชื่อเพื่อ  | 2                | 2            | <u>นายกุลพัชร์ ศิริไพศาลโสภา</u> | นักทรัพยากรบุคคล                    | $\Box$               | $\Box$                                    |                                         |                         |                                                      |
| ู้ ๆ   ระเจาิจ เ | 2                | 3            | <u>นางเกศินี ชาวนา</u>           | นักทรัพยากรบุคคล (ผู้ช้านาญ<br>การ) |                      |                                           |                                         |                         |                                                      |
| 0 9 0 6 9 1 19   | 2                | 4            | <u>น.ส.ณัฐมน ตั้งพานทอง</u>      | นักทรัพยากรบุคคล                    | $\Box$               | $\Box$                                    |                                         |                         |                                                      |
| สมรรถนะ          | 2                | 5            | <u>นายธีรัตน์ ดูดานธรรมทัศน์</u> | นักทรัพยากรบุคคล                    | $\Box$               | $\Box$                                    |                                         |                         |                                                      |
|                  | -                | 6            | <u>น.ส.ปรีเมธ เดชขุน</u>         | นักทรัพยากรบุคคล                    | $\Box$               |                                           |                                         |                         |                                                      |
|                  | <b>1</b>         | 7            | <u>น.ส.ฟ้าใส ทองอยู่</u>         | นักทรัพยากรบุคคล                    |                      |                                           |                                         |                         |                                                      |
| Kol              | -                | 6            | <u>นายวุฒิไกร จำปาทอง</u>        | นักทรัพยากรบุคคล                    |                      |                                           |                                         |                         |                                                      |

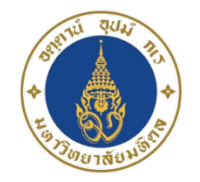

|                                    | สมรรถ                                    | นะหลัก สมรรถนะ                                                                    | ฉพาะตามสายอาชีพ                                                                                                    |                       |                     |                         |            |                              |     |            |                                             |   |   |                                           |    |
|------------------------------------|------------------------------------------|-----------------------------------------------------------------------------------|----------------------------------------------------------------------------------------------------|-----------------------|---------------------|-------------------------|------------|------------------------------|-----|------------|---------------------------------------------|---|---|-------------------------------------------|----|
|                                    | Ð                                        | KPAND ALL                                                                         | COLLAPSE ALL                                                                                                    |                       |                     |                         |            |                              |     |            |                                             |   |   |                                           |    |
| 3.1 การประเมินสมรรถนะหลัก          | สำดับ                                    | สำคับ สมรรถนะหลัก<br>(Core Competency)                                            |                                                                                                    |                       | คะแนนที่ได้         |                         |            |                              |     |            |                                             |   |   |                                           |    |
|                                    | 1                                        | 🕳 มีสติ เป็นเลิศในง                                                               | านที่รับผิดชอบ (Mastery)                                                                                                    |                       |                     |                         |            |                              |     |            |                                             |   |   |                                           |    |
|                                    |                                          | มีสติ ควบคุมก่ากับจิต                                                             | ใจและความคิด มุ่งเรียนรู้เพื่อฟัฒนาตนอย่างต่อเนื่อ                                                                          | อง นำไปสู่            | คารรู้ลึก รู้       | ัจริง แล                | เะรอบรู้ให | นงานของ                      | ตน  |            |                                             |   |   |                                           |    |
|                                    |                                          |                                                                                   | ตัวขึ้า                                                                                                    | วัดพฤติกา             | กรม (Be             | havio                   | r Indic    | cators)                      |     |            |                                             |   |   |                                           |    |
|                                    |                                          | ระศับพฤติกรรม                                                                     |                                                                                                    |                       | ไม่เคย/แ<br>เ<br>(0 | เทบจะไ<br>แสดง<br>-30%) | ไม่เคย     | แสดงเป็นบางครั้ง<br>(31-60%) |     |            | แสดงบ่อยครั้ง/เกือบสม่ำ<br>เสมอ<br>(61-80%) |   |   | แสดงแทบทุก<br>ครั้ง/สม่ำเสมอ<br>(81-100%) |    |
|                                    |                                          |                                                                                   | เคณฑ์การให้ดะแนน                                                                                                    |                       | 0                   | 1                       | 2          | з                            | 4   | 5          | 6                                           | 7 | 8 | 9                                         | 10 |
| เพื่อครายอยูเวียคความหมากของก็กรรม | *                                        | มิสติ ควบคุมกำกับจิต<br>ไปสู่การรู้ลึก รู้จริง แล                                 | ใจและความคิด มุ่งเรียนรู้เพื่อพัฒนาตนอย่างต่อเนื้อ<br>ะรอบรู้ในงานของตน                                                     | องนำ                  | 0                   | 0                       | 0          | 0                            | 0   | 0          | 0                                           | 0 | 0 | 0                                         | 0  |
| รพอผิว เฉยะเออฟส ว เทพท เอพย่ผแรงท | 2                                        | 🛉 ทำเพื่อผู้อื่น (A                                                               | ltruism)                                                                                                    |                       |                     |                         |            |                              |     |            |                                             |   |   |                                           |    |
| ของสมรรถนะหลักแต่ละรายการ          | 3                                        | 🕂 ประสานความต่า<br>(Harmony)                                                      | ง เพื่อเกิดพลัง มุ่งสู่เป้าหมายเดียวกัน                                                                                     |                       |                     |                         |            |                              |     |            |                                             |   |   |                                           |    |
| <b></b>                            | 4                                        | 💠 ขื้อสัตย์ สุจริต ม่                                                             | ็คุณธรรม รักษาค่าพุด (Integrity)                                                                                            |                       |                     |                         |            |                              |     |            |                                             |   |   |                                           |    |
|                                    | 5                                        | 💠 มุ่งมัน ฝ่าพัน จะ                                                               | ส่าเร็จ (Determination)                                                                                                    |                       |                     |                         |            |                              |     |            |                                             |   |   |                                           |    |
|                                    | 6                                        | 💠 คิดและทำสั่งใหม                                                                 | (Originality)                                                                                                    |                       |                     |                         |            |                              |     |            |                                             |   |   |                                           |    |
|                                    | 7                                        | 💠 กล คิด กล้าห่า                                                                  | กล้าน่า กล้าเปลี่ยนแปลง (Leadership)                                                                                        |                       |                     |                         |            |                              |     |            |                                             |   |   |                                           |    |
|                                    |                                          |                                                                                   | คะแน                                                                                                    | เนรวม                 |                     |                         |            |                              |     |            |                                             |   |   |                                           |    |
|                                    |                                          |                                                                                   | คะแนนผลการประเมินสมรรถนะหลัก (20                                                                                            | 0%)                   |                     |                         |            |                              |     |            |                                             |   |   |                                           |    |
| ประเมินให้คะแนนครบทุก              | ส่วนที่ 3                                | 3 ความคิดเห็น หรื                                                                 | อข้อเสนอแนะอื่นๆ เกี่ยวกับผู้รับการปร                                                                                       | ระเมิน                |                     |                         |            |                              |     |            |                                             |   |   |                                           |    |
| รายการสมรรถนะหลักแล้ว              | <u>คำชิ้แจ</u><br>1. ให้ข้อม<br>2. สามาร | <u>งง</u> โปรดแสดงความผ่<br>มูลเกี่ยวกับจุดเด่น หรือบ้<br>อุคลิกเลือกสัญลักษณ์รูเ | โดเห็นหรือให้ข้อเสนอแนะอื่นๆ เกี่ยวกับผุ<br>อควรฟัฒนาของผู้รับการประเมิน<br>เ ➡ิเพื่อเพิ่มรายการ หรือสัญลักษณ์รูป 🗙 เพื่อลบ | ผู้รับการม<br>ปรายคาร | ประเมิน             |                         |            |                              |     |            |                                             |   |   |                                           |    |
| อยาสมกัดบนพกผสการ                  |                                          | อเฮนอแนะ                                                                          |                                                                                                    |                       | รายการ              |                         |            |                              |     |            |                                             |   |   | เพิ่ม   ส                                 | บ  |
| ประเมินสมรรถนะ                     | จุดเดม                                   | ti -                                                                              |                                                                                                    |                       |                     |                         |            |                              |     |            |                                             |   |   | +>                                        | ٤  |
|                                    | ข้อควร                                   | อศัฒนา :                                                                          |                                                                                                    |                       |                     |                         |            |                              |     |            |                                             |   |   | +>                                        | ٤  |
| มีแกงหาแน่นอน                      |                                          |                                                                                   | บันทึกผลการประเมินสมรรถนะ (ปั่วค                                                                                            | 1573)                 | บันทึกเ             | ผลการเ                  | ประเม็นสม  | มรรถนะ                       | คลั | ใบสู่หน้าห | ลัก                                         |   |   |                                           |    |

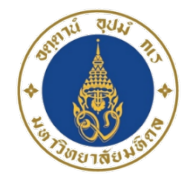

#### 3.2 การประเมินสมรรถนะ เฉพาะตามสายอาชีพ

| EX                                                                                                    | PAND ALL                  | COLLAPSE ALL                  |                               |          |                             |            |            |                     |                |           |                                  |                   |                            |                        |
|----------------------------------------------------------------------------------------------------|---------------------------|-------------------------------|-------------------------------|----------|-----------------------------|------------|------------|---------------------|----------------|-----------|----------------------------------|-------------------|----------------------------|------------------------|
| ลำดับ                                                                                                    |                           |                               |                               |          |                             | ค          | ะแนนที่    | ได้                 |                |           |                                  |                   |                            |                        |
| 1                                                                                                    | 🗕 ทักษะการสื              | อสาร (Communication Sk        | ills)                         |          |                             |            |            |                     | 90.00          |           |                                  |                   |                            |                        |
| การสื่อสารด้วยการฟัง พูด อ่าน เขียนได้อย่างถูกต้องชัดเจนและได้ใจความ<br>หมาย และวัตถุประสงค์ของการสื่อสารนั้นๆ |                           |                               |                               |          |                             | เข้าใจที่ต | จรงกันทั้ง | ຜູ້สื่อและ          | ญ้รับสาร       | พร้อมทั้ง | งสามารถ                          | สื่อสาร ไ         | ด้บรรลุต                   | າມເປັ                  |
|                                                                                                    |                           |                               | ตัวชี้วัดพฤต                  | จิกรรม ( | (Behavi                     | or India   | cators)    |                     |                |           |                                  |                   |                            |                        |
|                                                                                                    | ระดับพฤติกรรม             |                               |                               |          | i/แทบจะ'<br>แสดง<br>(0-30%) | ไม่เคย     | แสด<br>(   | องเป็นบาง<br>31-60% | งครั้ง<br>)    | แสดง<br>( | บ่อยครั้ง<br>สม่ำเสมะ<br>[61-80% | /เกือบ<br>ว<br>ว) | แสดงเ<br>ครั้ง/สะ<br>(81-1 | เทบท<br>ม่ำเสม<br>100% |
|                                                                                                    |                           | เกณฑ์การให้คะแน               | u                             | 0        | 1                           | 2          | 3          | 4                   | 5              | 6         | 7                                | 8                 | 9                          | 1                      |
|                                                                                                    | อธิบายประเด็นท<br>ใจได้   | ที่มีความซับซ้อน ยากแก่การเข้ | ำใจให้ผู้ที่เกี่ยวข้องให้เข้า | 0        | 0                           | 0          | 0          | 0                   | 0              | 0         | 0                                | 0                 | ۲                          | (                      |
|                                                                                                    | เขียนรายงานโด<br>เป็นระบบ | ยจัดลำดับขั้นตอนการนำเสนอ     | ประเด็นในรายงานได้อย่าง       | 0        | 0                           | 0          | 0          | 0                   | 0              | 0         | 0                                | 0                 | ۲                          | C                      |
| 2                                                                                                    | 🔶 จิตสำนึกกา              | ารบริการ                      |                               |          |                             |            |            |                     | 73.33          |           |                                  |                   |                            |                        |
| 3                                                                                                    | 🛉 ทักษะการเ               | เริ่หารโครงการพัฒนาบุคลา      | กร                            |          |                             |            |            |                     | 82.50          |           |                                  |                   |                            |                        |
| 4                                                                                                    | 🕂 ทักษะการเ               | เริ่หารผลการปฏิบัติงาน        |                               | 75.00    |                             |            |            |                     |                |           |                                  |                   |                            |                        |
|                                                                                                    |                           |                               | คะแนนรวม                      |          |                             |            |            |                     | <b>320.8</b> 3 | ;         |                                  |                   |                            |                        |
|                                                                                                    |                           | คะแนนผลการประเมื              | นสมรรถนะหลัก (10%)            |          |                             |            |            |                     | 8.02           |           |                                  |                   |                            |                        |

<u>ศาชี้แจง</u> โปรดแสดงความคิดเห็นหรือให้ข้อเสนอแนะอื่นๆ เกี่ยวกับผู้รับการประเมิน

บันทึกผลการประเมินสมรรถนะ (ชั่วคราว)

1. ให้ข้อมูลเกี่ยวกับจุดเด่น หรือข้อควรพัฒนาของผู้รับการประเมิน

2. สามาร<sup>ั</sup>ดคลิกเลือก<sup>ู่</sup>สัญลักษณ์รูป 🖶 เพื่อเพิ่มราย<sup>ั</sup>การ หรือสัญลักษณ์รูป X เพื่อลบรายการ

| ข้อเสนอแนะ    | รายการ | ເพົ່ນ   ລນ |
|---------------|--------|------------|
| จุดเด่น :     |        | + 🗙        |
| ข้อควรพัฒนา : |        | + 🗙        |
|               |        |            |

บันทึกผลการประเมินสมรรถนะ

กลับสู่หน้าหลัก

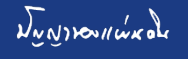

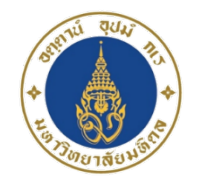

3.3 การประเมิน สมรรถนะทางการบริหาร (กรณีผู้รับการประเมินดำรง ตำแหน่งทางการบริหาร)

สมรรถนะหลัก

สมรรถนะเฉพาะตามสายอาวุ๊พ สมรรถนะทางการบริหาร

| E    | (PAND ALL                                      |                                                     |                                                                                              |                                                                               |                                                                                                    |                                                                                                    |                                                                                                    |                                                            |                      |                                    |                      |                      |                           |                                             |                                                                             |          |                     |        |                 |                  |
|------|------------------------------------------------|-----------------------------------------------------|----------------------------------------------------------------------------------------------|-------------------------------------------------------------------------------|----------------------------------------------------------------------------------------------------|----------------------------------------------------------------------------------------------------|----------------------------------------------------------------------------------------------------|------------------------------------------------------------|----------------------|------------------------------------|----------------------|----------------------|---------------------------|---------------------------------------------|-----------------------------------------------------------------------------|----------|---------------------|--------|-----------------|------------------|
| ำดับ | สมรรถนะทางการบริหาร<br>(Managorial Competence) |                                                     |                                                                                              |                                                                               |                                                                                                    |                                                                                                    |                                                                                                    |                                                            | คะแน                 | นที่ได้                            |                      |                      |                           |                                             |                                                                             |          |                     |        |                 |                  |
| 0    | 📥 อา มีวิสัยทัศา                               | สมรรถนะหลัก สมรรถนะเฉพาะตามสายอาชีพ <mark>สม</mark> |                                                                                              |                                                                               | สมรรถนะทางการบริหาร                                                                                                    |                                                                                                    |                                                                                                    |                                                            |                      |                                    |                      |                      |                           |                                             |                                                                             |          |                     |        |                 |                  |
| -    | TIMAMUM                                        | E                                                   | EXPAND ALL COLLAPSE ALL                                                                      |                                                                               |                                                                                                    |                                                                                                    |                                                                                                    |                                                            |                      |                                    |                      |                      |                           |                                             |                                                                             |          |                     |        |                 |                  |
|      | ความเป็นผู้นำ                                  | ลำดับ                                               | ดับ สมรรถนะทางการบริหา<br>(Managerial Competer                                               |                                                                               |                                                                                                    |                                                                                                    | ัหาร<br>tency)                                                                                                    |                                                            |                      |                                    |                      | 6                    | จะแนนที่                  | ได้                                         |                                                                             |          |                     |        |                 |                  |
| 2    | 🕨 ศักยภาพเพื่อเ                                | -                                                   | — การมีวิสัยพัสน์ (Visioning)                                                                |                                                                               |                                                                                                    |                                                                                                    |                                                                                                    |                                                            |                      |                                    |                      |                      |                           |                                             |                                                                             |          |                     |        |                 |                  |
| 4    | 🕂 การคิดเชิงกล                                 | 1                                                   |                                                                                              |                                                                               |                                                                                                    |                                                                                                    |                                                                                                    |                                                            |                      |                                    |                      |                      |                           |                                             |                                                                             | ¢        | 7                   | »      |                 |                  |
| 5    | <mark>+</mark> การควบคุมตเ                     |                                                     | ดวามสา<br>ดันและ                                                                             | ามารถ เนก<br>กระดุ้นจูงใ                                                      | การกาหนดวลยทคน ภา<br>ใจให้ผู้อื่นท่างานให้ตอ                                                                                           | ละเป๋าหมายการทำงานของส่วนงาน/หน่วยงาน ให้ดอบสนองด่อวิสัยทัศน์และเป๋าหมายขององค์กร รวมทั้งความสามารถในเ<br>เต่อวิสัยทัศน์ขององค์กร |                                                                                                    |                                                            |                      |                                    |                      |                      |                           |                                             | การผลก                                                                      |          |                     |        |                 |                  |
|      | 📕 ດາຣໃນໂດ້ລາມລາ                                |                                                     |                                                                                              |                                                                               |                                                                                                    |                                                                                                    | ดัวชี้วัดพฤ                                                                                                    | ดิกรรม (                                                   | Behavi               | or Indi                            | cators)              |                      |                           |                                             |                                                                             |          |                     |        |                 |                  |
| 6    |                                                |                                                     |                                                                                              |                                                                               |                                                                                                    |                                                                                                    | ไม่เคย                                                                                                    | J/แทบจะ                                                    | ไม่เคย               | แสด                                | ดงเป็นบา             | งครั้ง               | แสด                       | บบ่อยครั้ง                                  | /เกือบ                                                                      | แสดงแทบบ |                     |        |                 |                  |
| 7    | 🕂 การมองภาพส                                   |                                                     | ระดบพฤตกรรม                                                                                  |                                                                               |                                                                                                    |                                                                                                    | ระดับพฤติกรรม                                                                                                    |                                                            |                      |                                    | แสดง<br>(0-30%)      | )                    |                           | (31-60%                                     | b)                                                                          |          | สม่าเสมส<br>(61-80% | )<br>) | ครัง/ส<br>(81-1 | ม่าเสมอ<br>.00%) |
| 8    | 📥 การพัฒนาศัก                                  |                                                     | เกณฑ์การให้คะแนน                                                                             |                                                                               |                                                                                                    |                                                                                                    | มน                                                                                                    | 0                                                          | 1                    | 2                                  | 3                    | 4                    | 5                         | 6                                           | 7                                                                           | 8        | 9                   | 10     |                 |                  |
| 9    | <mark>+</mark> การดำเนินกา <sup>เ</sup>        | *                                                   | ความสามารถในการกำหนดวิสัยทัศน์ ภารกิจ และเบ้<br>ส่วนงาน/หน่วยงาน ให้ตอบสนองต่อวิสัยทัศน์และเ |                                                                               |                                                                                                    |                                                                                                    | ละเป้าหมายการท่างานของ<br>เละเป้าหมายขององค์กร รวม                                                                                                 | 0                                                          | $\bigcirc$           | 0                                  | 0                    | 0                    | 0                         | 0                                           | 0                                                                           | 0        | 0                   | 0      |                 |                  |
| 10   | <mark>+</mark> ศิลปะการสือส                    |                                                     | ทั้งความ<br>ต่อวิสัย                                                                         | มสามารถไ<br>ทัศน์ของ <mark>อ</mark>                                           | ในการผลักดันและกระด<br>วงค์กร                                                                                                    | ตุ่นจูงใจ                                                                                                    | งให้ผู้อินท่างานให้ตอบสนอง                                                                                                    |                                                            |                      |                                    |                      |                      |                           |                                             |                                                                             |          |                     |        |                 |                  |
|      |                                                | 2                                                   | 📟 ควา                                                                                        | ามเป็นผู้น่                                                                   | in (Leadership)                                                                                                    | ership)                                                                                                    |                                                                                                    |                                                            |                      |                                    |                      |                      |                           |                                             |                                                                             |          |                     |        |                 |                  |
|      |                                                |                                                     | ความสา<br>ความตั้ง<br>ผู้ร่วมงา                                                              | ามารถในก<br>ึ่งใจและเต็<br>านเพื่อให้เ                                        | ารวางตนและเป็นด้วอ<br>มใจร่วมกันทำงานให้ส์<br>กิดความร่วมมือในการข                                                                     | ย่างที่ดี<br>ไาเร็จ ค<br>ปฏิบัติง                                                                                                 | การมีศิลปะในการโน้มน้าว จูง<br>วามสนใจ และความสามารถใน<br>าน                                                                                       | ใจ วิธีกา<br>เการพัฒา                                      | เอย่างเห<br>เาทักษะเ | มาะสม ก <sub>ั</sub><br>ความรู้ควา | ระตุ้นและ<br>ามสามาร | ให้กำลังใ<br>ถของทีม | ใจแก่ผู้ร่วม<br>งานด้วยวิ | มงานเพื่อ<br>ธีการอย่า                      | เพื่อให้เกิดความร่วมมือในการปฏิบัติงา<br>อย่างเหมาะสม กระตุ้นและให้กำลังใจเ |          |                     |        |                 |                  |
|      |                                                |                                                     |                                                                                              |                                                                               |                                                                                                    |                                                                                                    | ตัวชี้วัดพฤ                                                                                                    | ติกรรม (                                                   | Behavi               | or Indi                            | cators)              |                      |                           |                                             |                                                                             |          |                     |        |                 |                  |
|      |                                                |                                                     |                                                                                              |                                                                               | ระดับพฤด์                                                                                                    | ดีกรรม                                                                                                    |                                                                                                    | ไม่เคย/แทบจะไม่เคย<br>แสดง<br>(31-60%) (61-80%)<br>(0-30%) |                      |                                    |                      |                      | /เกือบ<br>ว<br>)          | บ แสดงแทบทุก<br>ครั้ง/สม่าเสมอ<br>(81-100%) |                                                                             |          |                     |        |                 |                  |
|      |                                                |                                                     |                                                                                              |                                                                               | เกณฑ์การใ                                                                                                    | ห้คะแน                                                                                                    | มน                                                                                                    | 0                                                          | 1                    | 2                                  | 3                    | 4                    | 5                         | 6                                           | 7                                                                           | 8        | 9                   | 10     |                 |                  |
|      |                                                | *                                                   | ความสา<br>จูงใจ วิรี<br>ความร่ว<br>ความสร<br>ทีมงาน<br>เกิดควา                               | ามารถในก<br>ธีการอย่าง<br>วมมือในกา<br>นใจ และค<br>เด้วยวิธีการ<br>ามร่วมมือใ | การวางตนและเป็นด้วอ!<br>มหมาะสม กระตุ้นและไ<br>เรปฏิบัติงาน ความตั้งใ<br>เวามสามารถในการพัฒ<br>รอย่างเหมาะสม กระตุ้า<br>นการปฏิบัติงาน | ย่างที่ดี<br>ให้กำลัง<br>จและเต็<br>มนาทักบ<br>นและให                                                                             | การมีติลปะในการโน้มน้าว<br>งใจแก่ผู้ร่วมงานเพื่อให้เกิด<br>ก็มใจร่วมกันท่างานให้สำเร็จ<br>ษะความรู้ความสามารถของ<br>ส้กำลังใจแก่ผู้ร่วมงานเพื่อให้ | ٢                                                          |                      | 0                                  | 0                    | 0                    | 0                         | 0                                           | 0                                                                           | 0        | 0                   | 0      |                 |                  |
|      |                                                | 3                                                   | 🔶 ศัก                                                                                        | ยภาพเพื่อ                                                                     | อนำการปรับเปลี่ยน (                                                                                                    | (Chan                                                                                                    | ge Management)                                                                                                    |                                                            |                      |                                    |                      |                      |                           |                                             |                                                                             |          |                     |        |                 |                  |
|      |                                                | 4                                                   | 🔶 การ                                                                                        | รคิดเชิงก                                                                     | ลยุทธ์ (Strategic T                                                                                                    | hinkir                                                                                                    | ng)                                                                                                    |                                                            |                      |                                    |                      |                      |                           |                                             |                                                                             |          |                     |        |                 |                  |

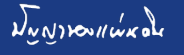

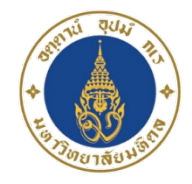

#### 3. การประเมินสมรรถนะ: ยืนยันการส่งผลประเมิน

#### ศาอธิบายสัญลักษณ์

0

🔡 อยู่ระหว่างประเมินผลสมรรถนะ 📕 ไม่ต้องประเมินผลสมรรถนะประเภทนั้นๆ 🔲 รอการยืนยันผลการประเมินสมรรถนะ \_\_\_\_\_ยังไม่ประเมินผลสมรรถนะ 🖌 ประเมินผลสมรรถนะ (ยังไม่สมบูรณ์) ยืนยันผลการประเมินสมรรถนะแล้ว 🕑 ประเมินผลสมรรถนะเรียบร้อยแล้ว

| เลือก สำดั<br>ทั้งหมด ที่ | สำดับ<br>ที่ | ชื่อ-นามสกุล                   | ตำแหน่ง          |                                     | สถานะการยืน<br>ยันผลการ                                   | สถานะผู้รับ<br>การประเมิน                             |                                          |                                                       |
|---------------------------|--------------|--------------------------------|------------------|-------------------------------------|-----------------------------------------------------------|-------------------------------------------------------|------------------------------------------|-------------------------------------------------------|
|                           |              |                                |                  | สมรรถนะหลัก<br>(Core<br>Competency) | สมรรถนะเฉพาะ<br>ดามสายอาชีพ<br>(Functional<br>Competency) | สมรรถนะทาง<br>การบริหาร<br>(Managerial<br>Competency) | ประเมิน                                  | <ul> <li>ประเม็นไม่ได้</li> <li>ประเม็นได้</li> </ul> |
|                           | 1            | <u>น.ส.กันยารัตน์ ธนะสันต์</u> | นักทรัพยากรบุคคล | $\mathbf{\overline{v}}$             | $\checkmark$                                              |                                                       | รอการยืนยันผล<br>การประเมิน              |                                                       |
| 0                         | 2            | นายธีรัตน์ ดูคานธรรมทัศน์      | นักทรัพยากรบุคคล | Ø                                   | Ø                                                         |                                                       | ยืนยันผลการ<br>ประเมินแล้ว<br>20/03/2561 |                                                       |
| 0                         | 3            | น.ส.ฟ้าใส ทองอยู่              | นักทรัพยากรบุคคล | $\checkmark$                        | $\mathbf{\mathbf{\bigtriangledown}}$                      |                                                       | ยืนยันผลการ<br>ประเมินแล้ว<br>20/03/2561 |                                                       |

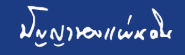